# Sentry SSO with Palo Alto

### Contents

- 1 Setup AuthControl Sentry Keys
  2 Setup SSO on Palo Alto
- 3 Sentry
- 4 Login Steps

### Setup AuthControl Sentry Keys

Before you are able to create a Single Sign On configuration on Google.com, you will need to setup some Keys. Please see a separate article: HowToCreateKeysOnCmi. You will need the certificate you generate in a later section of this article. This can be retrieved from the View Keys menu option of Swivel AuthControl Sentry.

### Setup SSO on Palo Alto

#### SAML IDENTITY PROVIDER SERVER PROFILE IMPORT

Profile Name: Swivel\_sentry (example)

Identity Provider Configuration

Identity Provider Metadata : Copy the Metadata from Sentry and import it to Palo Alto

After this you should get :

#### SAML IDENTITY PROVIDER SERVER PROFILE

Profile Name: Swivel\_sentry

Identity Provider Configuration

- Identity Provider ID : https://demo.swivelcloud.com/sentry/saml20endpoint
- Identity Provider Certificate :
- Identity Provider SSO URL : https://demo.swivelcloud.com/sentry/saml20endpoint
   Identity Provider SLO URL : https://demo.swivelcloud.com/sentry/singlelogout
   SAML HTTP Binding for SSO Requests to IDP : Select Post
   SAML HTTP Binding for SLO Requests to IDP : Select Post

- Maximum Clock Skew (seconds) : 60

#### **AUTHENTICATION PROFILE**

Name : SAML

**TAB** : Authentication

- Type : SAML
  IdP Server Profile : Swivel\_sentry
  Certificate for Signing Requests :

Check : "Enamble Single Logout"

Certificate Profile : Swivel

User Attributes in SAML Messages from IDP

Username Attribute : username

### Sentry

- Name : Palo Alto VM
- Image : Palo Alto logo (png)
  Poits : 100 (example)
- Portal URL • Endpoint URL :
- Entity ID
- · Fedérated Id : username

## Login Steps

Click : User Single Sign-On

Swivel username then click continue...

Insert username then click submit

Authenticate with Swivel authentication method (Turing / PINPad...)